## QUICKSTART GUIDE FOR THIRD PARTY REGISTRATION

**IMPORTANT:** In order to register your attendee(s), create your own profile as a Third Party. **DO NOT log in with your clients'** credentials.

Registration documents (such as Invoices, vouchers, etc.) are sent to the email address linked to the registration **only**.

Online registration system: Registration system: https://eadv.m-anage.com/Home/Index/Event/eadvcongress2023/en-US https://eadv.manage.com/Home/Index/Event/eadvcongress2023/en-US «LOG IN» on the online registration system if you already own an exhisting EADV account <u>bv</u> 1. Log «CREATE ACCOUNT» to create a new profile into your FADV Forgot password? Click on Group password and follow the instructions sent per email • Profile Complete your profile (or check the data prefilled in the system) BERLIN 11-14 OCTOBER 20 Click on the **Individual and Third Party Registration** icon (image beside) Accept the Terms & Conditions Individual and Third Party Registration Click on «Register or book tickets for someone else» Register and purchase tickets Insert the active (private/working or membership) email address of your client Select participant type Participant type EADV Members are recognised by their EADV membership email address only: 2. make sure you have the correct one. Do not use fake email addresses. Select participant type Register Non-Member otherwise your clients cannot access the event, claim certificates or CME credits. your Industry Participant client(s) Nurse Complete your client profile (if your client is known by the system, fields are prefilled) Choose the registration category «**Participant Type**» (image beside): **EADV Member** categories are automatically pre-selected by the system. Answer each mandatory question and upload additional documents if requested Register another participant + Add the ticket to the shopping cart Continue to conclusion Register another participant (up to 9 attendees per order) or continue to conclusion

> THE EUROPEAN ACADEMY OF DERMATOLOGY AND VENEREOLOGY

-/

1

## QUICKSTART GUIDE FOR THIRD PARTY REGISTRATION

- Add your VAT number. If you do not have it, please type N/A
  Customise your billing address
  - Once the final invoice is emitted, it is **not** possible to apply changes to it any longer
  - Choose your Method of payment (payment must be received by the relevant deadline):
    - Credit Card (VISA or Mastercard) <u>SUGGESTED OPTION</u>
    - Bank Transfer
      - Download your Proforma Invoice to get the EADV Bank details
      - Place your order and specify your Name and Order Number (CNG23-XXXXX) in all remittances
    - The QR coded Voucher (*image beside*) is sent to your email address upon payment receipt.

Registered attendees need to print this e-ticket (or store it in their smartphone) and scan the **QR code** at the self-printing machines placed in the **Registration area** of the FIBES Conference and Exhibition Centre in Seville to receive their badge.

Please visit our website <u>https://eadvcongress2023.org/</u> for news and updates.

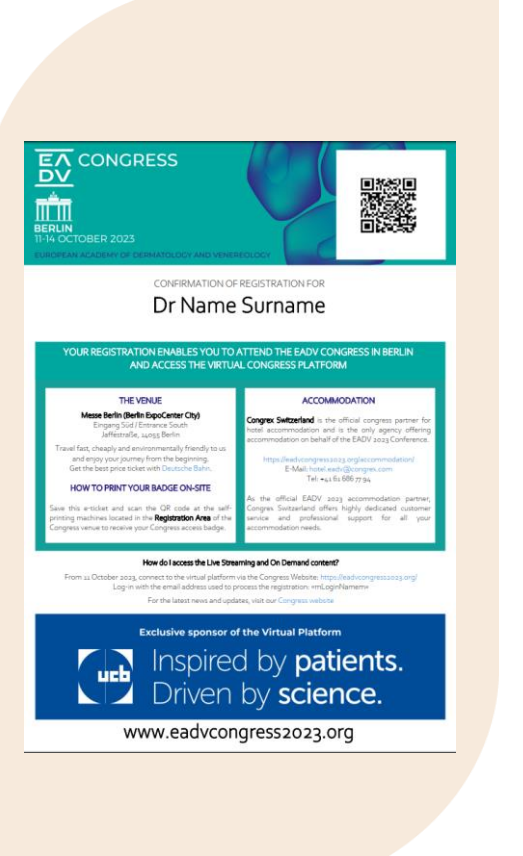

EΛ

3. Invoice and Payment

4. Join the EADV Event!